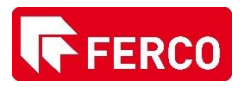

## PIN Code set remotely via my.danalock.com

## <u>Step 1 :</u>

- Go on the website: <u>my.danalock.com</u> (1)
- Get connect with same login than the app (2)

| ← → C        |                      |
|--------------|----------------------|
| 😰 danalock 🗯 |                      |
|              |                      |
|              | Please sign in       |
|              | Username             |
|              | Password             |
|              |                      |
|              | Sign in              |
|              | Create an account    |
|              | I forgot my password |
|              |                      |

<u>Step 2 :</u>

- Select the Danalock that you want to control with a new Pin code

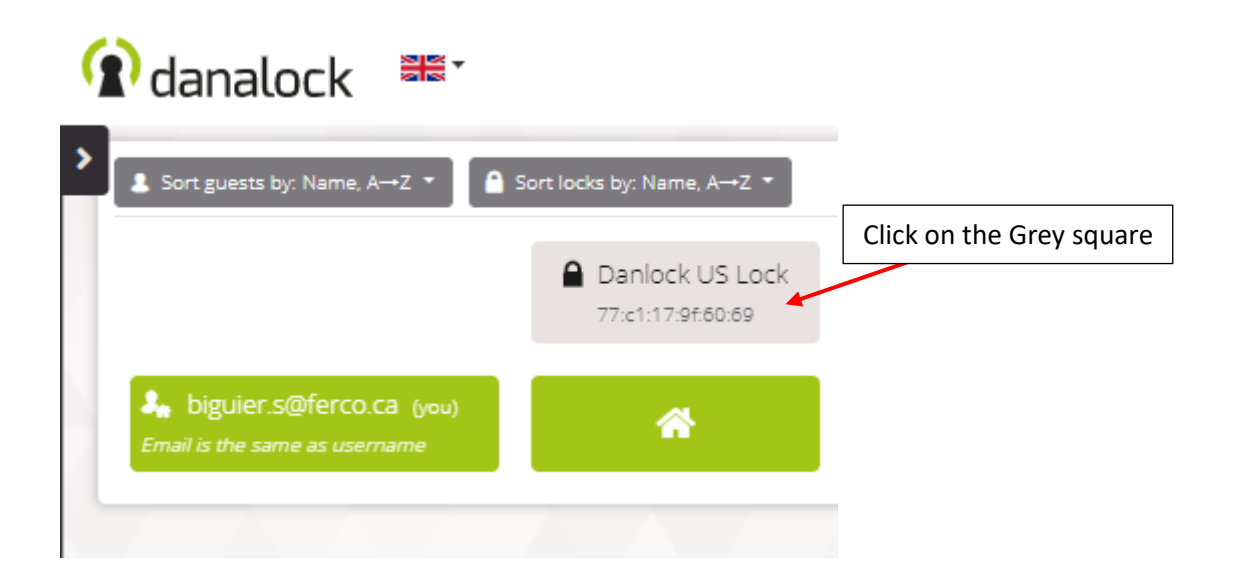

## <u>Step 3 :</u>

- New page is popping-up
- Click on the 'Pin Codes' section (1)
- Click on the 'Create New' button (2)

| n danalock ≝* |                     | Modify lock : 🖒 Danlock             | US Lock       |                            | ×    |
|---------------|---------------------|-------------------------------------|---------------|----------------------------|------|
|               | wing guest page 1 o | General                             | Name          | Danlock US Lock            |      |
| Daniock C     | 5d.af.c0.75:e5:81   | Group settings                      | Serial number | 77:c1:17:9f.60:69          |      |
|               | 4                   | Users with access (1)<br>Access log | Туре          | danalockv3                 |      |
|               |                     | Pin codes                           | Timezone      | Toronto (America) [-05:00] | •    |
|               |                     |                                     |               | Remove lock Cancel         | Save |

| Modify lock : 🥚 Danlock | US Lock              |    |              |           |        | ×    |                   |
|-------------------------|----------------------|----|--------------|-----------|--------|------|-------------------|
| General                 | 2 of 20 pincodes use | d  |              |           |        |      |                   |
|                         | Access type          | ID | Pin code 🛛 😐 | Status    |        | C 🗖  |                   |
| Group settings          | 8                    | 1  |              | Enabled   |        | ×    | Current nin codes |
| Users with access (1)   |                      | 2  |              | Enabled   |        |      | already set up    |
| Access log              | <b>•</b>             |    |              |           |        | ^    | aiready set-up    |
| Pin codes               |                      |    |              |           |        |      |                   |
|                         |                      |    | Create new   |           |        |      |                   |
|                         |                      | 2  | Rei          | move lock | Cancel | Save |                   |

## <u>Step 4 :</u>

- New page is popping-up
- Enter the new pin code desired (e.g. 12124545) (1)
- Validate by clicking on the 'Create' button (2)

| Modify lock :  🔒 Danlock U | S Lock                                                 | ×   |
|----------------------------|--------------------------------------------------------|-----|
| General                    | New pipcode                                            |     |
| Group settings             | Pin code 12124545                                      |     |
| Users with access (1)      | The pin code must be between 4 and 10 digits long      |     |
| Access log                 | Pincode enabled                                        |     |
| Pin codes                  |                                                        |     |
|                            |                                                        |     |
|                            | Permanent access gives the guest full access the lock. |     |
|                            | Cancel                                                 |     |
|                            |                                                        |     |
|                            | Remove lock Cancel S                                   | ave |

| General               | 3 of 20 pincodes used | ł  |            |   |         |   |     |
|-----------------------|-----------------------|----|------------|---|---------|---|-----|
|                       | Access type           | ID | Pin code   | Ø | Status  |   | ₿ 🗖 |
| Group settings        |                       | 1  |            | 0 | Enabled |   | ×   |
| Users with access (1) |                       | 2  |            | 0 |         |   |     |
| Access log            |                       | Z  |            | • | Enabled |   | X   |
| Pin codes             |                       | 3  | 12124545   | Ø | Enabled | Ø | ×   |
|                       |                       |    | Create new | 1 |         |   |     |